## RPC over HTTP מהבית Outlook הגדרת

על מנת להגדיר תוכנת Outlook מהבית עם שרת Exchange של המכון יש לבצע את השלבים הבאים:

1. לפתוח תוכנת Outlook ובמסך הפתיחה להקיש על כפתור "Next

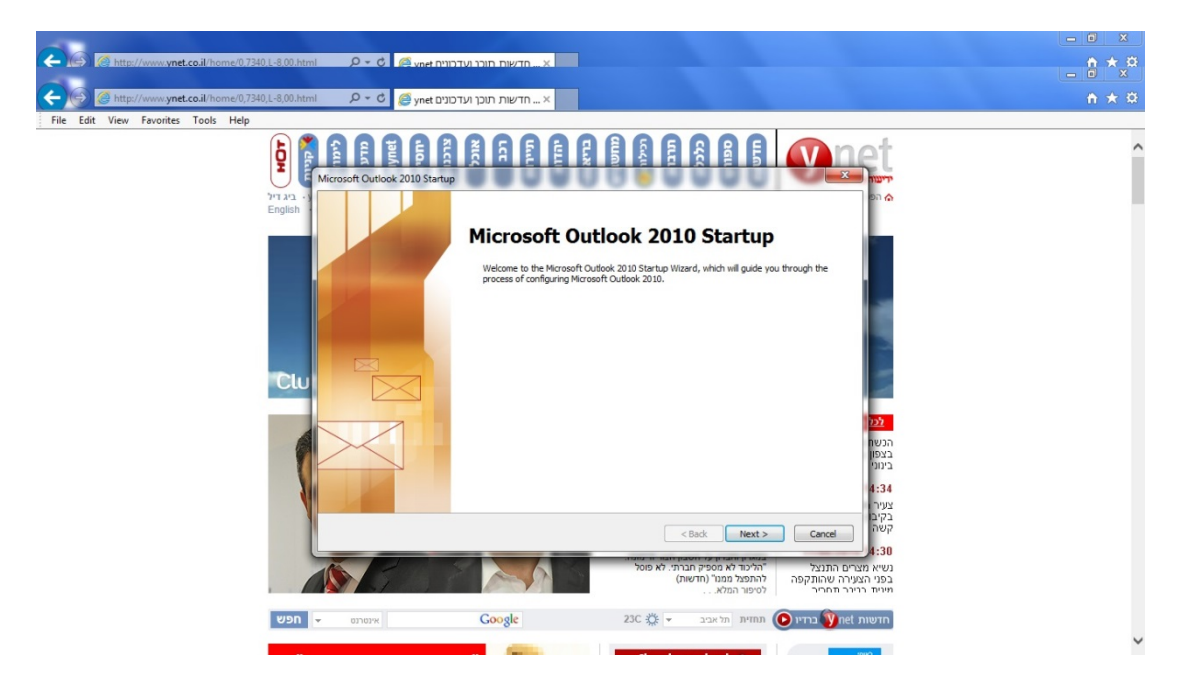

וללחוץ על כפתור "yes". במסך הבא, על שאלה האם להגדיר חשבון מייל יש לבחור ב"yes" וללחוץ על כפתור "Next"

|                                                                                                    | - 0 ×        |
|----------------------------------------------------------------------------------------------------|--------------|
| 🗲 🛞 🛞 http://www.ynet.co.il/home/0,7240_L-8,00.html 🖉 ר ל 🖉 ynet ביוכן וער כוצים א 🖉 א חדשות דוכן וער כוצים א א א א א א א א א א א א א א א א א א א                                                                                                    | <b>↑</b> ★ ₿ |
| File Edit View Favorites Tools Help                                                                                                    |              |
|                                                                                                    | ^            |
|                                                                                                    |              |
| 🗲 אין חדשות תוכן ועדטוג איז איז איז איז איז איז איז איז איז איז                                                                                                    | n ★ ¤        |
| File Edit View Favorites Tools Help                                                                                                    |              |
|                                                                                                    | î            |
| E-mail Accounts                                                                                                    |              |
| You can configure Outlook to connect to Internet E-mail, Microsoft Exchange, or<br>other E-mail server. Viouid you like to configure an E-mail account?                                                                                                    |              |
| Yes                                                                                                    |              |
| © №                                                                                                    |              |
| 22<br>بالبر<br>بالبر<br>بالم<br>بالما<br>بالما<br>ما<br>بالما<br>م<br>ما<br>ما<br>ما<br>ما<br>ما<br>م<br>ما<br>م |              |
|                                                                                                    |              |

- 3. במסך הבא יש למלא את הפרטים הבאים:
  - שם פרטי ומשפחה
- כתובת מייל של המכון במתכונת <u>username@hit.ac.il</u>
  - סיסמא למערכות מידע של המכון •

| 🗲 🚳 א ttp://www.ynet.co.il/home/0,7340,L-8,00.html 🖉 ל 🖉 ynet פארט א א א א א א א א א א א א א א א א א א                                                                                                    | <b>n</b> ★ 章                       |
|----------------------------------------------------------------------------------------------------|------------------------------------|
| File Edit View Favorites Tools Help                                                                                                    |                                    |
| Add New Account         Print         English         Add New Account         Distribution         Add New Account         Distribution         Add New Account         Distribution         Distribution | Â                                  |
| E-mail Account                                                                                                    |                                    |
| Your Name: Moshe Levy<br>Example: Ellen Adams                                                                                                    |                                    |
| E-mail Address: mothe@ht.ac.il<br>Example: ellen@contoso.com                                                                                                    |                                    |
| Clu Password:                                                                                                    |                                    |
| Retype Password: Type the password your Internet service provider has given you.                                                                                                    |                                    |
| Voice reasoning (a var)     4:21     Data     Manually configure server settings or additional server types     Data     Data                                                                                                    |                                    |
| <back next=""> Cancel 4:00</back>                                                                                                    |                                    |
| ננג<br>ברמו צב הנהג נורקף<br>הרדה<br>הרדה                                                                                                    |                                    |
| אינארא 🕐 פרא 🕐 אינארא 🕐 רדשות 🕐 אינארא 🕐 אראינע 🕐 אראינע די אינע ארא ארא ארא אינע ארא ארא ארא ארא אינע ארא ארא אינע ארא ארא ארא ארא אינע ארא ארא ארא אינע ארא ארא ארא אינע ארא אינע ארא א                                                                                                    |                                    |
|                                                                                                    | *                                  |
| 😵 🙆 🚆 🗵 🏮 🖳 🐗                                                                                                    | EN 🔺 🏴 🔐 adl 🌆 17:44<br>11/06/2014 |

"Next" בסיום מילוי השדות יש ללחוץ על כפתור

4. כעת מערכת תבצע הגדרות מתאימות ותבקש לבצע הזדהות. במסך כניסה שיקפוץ יש להקיש שם משתמש וסיסמא, לפני שם משתמש יש להוסיף \ad moshe אלדוגמא ad\moshe וללחוץ על כפתור "ok".

| Interesting to Regime Unitable action   Interesting to Regime Unitable action Interesting to Regime Unitable action </th <th></th> <th>Windows Security</th> <th></th> <th>- 0 X</th>                                                                                                    |                                                                                                    | Windows Security                                                                                                    |                                                                                                    | - 0 X        |
|----------------------------------------------------------------------------------------------------|----------------------------------------------------------------------------------------------------|----------------------------------------------------------------------------------------------------|----------------------------------------------------------------------------------------------------|--------------|
| View Image: Second Second Secon                                                                                                    | File Edit View Favorites Tools Help                                                                                                    | Microsoft Outlook<br>Connecting to Regina@hit.ac.il                                                                                                    |                                                                                                    | <b>n</b> ★ ¤ |
| OK       Greet         Microsoft*       Outloock*2010         Lading Profile       Internet         Exoffice       Internet         Cube Med **       Cube Med **         Cube Med **       Internet         Stoffice       Internet Corporation. All rights reserved.         Cube Med **       Cube Med **         Cube Med **       Internet Corporation. All rights reserved.         Stoffice       Internet Corporation. All rights reserved.         Cube Med **       Cube Med **         Stoffice       Internet Corporation. All rights reserved.         Stoffice       Internet Corporation corporation corpor                                                                                                    | אמריה התמשות - אישוע אישוע אישוע אישוע אישוע אישוע אישוע אישוע אישוע אישוע אישוע אישוע אישוע אישוע אישוע אישוע<br>אישר מסווקים - דוויטים - אישוע אישוע אישוע אישוע אישוע אישוע אישוע אישוע אישוע אישוע אישוע אישוע אישוע אישוע איש<br>אישר מסווקים - דוויטים - אישוע אישוע אישוע אישוע אישוע אישוע אישוע אישוע אישוע אישוע אישוע אישוע אישוע אישוע איש | Advregine<br>Password<br>Remember my credentials                                                                                                    | יריעות אירונות אירונות אירונות אירונות אירונות אירונות הבית                                          | î            |
| Microsoft<br>Outbook: 2010<br>Lading Profile<br>CODMED<br>COMMENT<br>COMMENT<br>COMM |                                                                                                    | OK Cancel                                                                                                    |                                                                                                    |              |
| Leading Profile                                                                                                    |                                                                                                    | Outlook <sup>*</sup> 2010                                                                                                    | הזמינו                                                                                               |              |
| Regeneration       Regeneration         Regeneration       Regeneration         Confract       Control Regeneration         Confract       Control Regeneration         Control Regeneration       Regneration         Control Regeneration       Regneration         Regneration       Regneration         Regnerati                                                                                                    | Club Med ए                                                                                                    | Loading Profile                                                                                                    | 5 -                                                                                                  |              |
| C 2010 Microsoft Corporation. All rights reserved.     C 2010 Microsoft Corporation. All rights reserved.     C 2010 Microsoft Corporation.     C 2010 Microsoft Corporation.     C 2010 Microsoft Corporation.     C 2010 Microsoft Corporation.     C 2010 Microsoft Corporation.     C 2010 Microsoft Corporation.     C 2010 Microsoft Corporation.     C 2010 Microsoft Corporation.     C 2010 Microsoft Corporation.     C 2010 Microsoft Corporation.                                                                                                    |                                                                                                    | St Office                                                                                                    | <mark>לכל המבזקים</mark><br>ביתי<br>11/06/2014 14-34                                                 |              |
|                                                                                                    | 00                                                                                                    | © 2010 Microsoft Corporation. All rights reserved. Cance                                                                                                    | צעיר הוכש על ידי נחש<br>בקיבוץ בגולן, מצבו<br>קשה                                                    |              |
| מינית בניגר תחריר הרפולי את מספק תברתי, לא פוסל<br>(ושינות בניגר תחריר הרפולי מנוי (וושית)<br>למינוי המלא                                                                                                    |                                                                                                    | חבר הכנסת המיעוד כרמל שאפה הכהן.<br>שאמור להחליף את הבו רצלין בשוע כ<br>בנכרון והכרון על חשבון האיר ורמונה.<br>"הלמד לא בספין הנרוד, אי שוסל<br>התפפל מנגר (חישה). | 11/06/2014 14:30<br>נשיא מצרים התנצל<br>בפני הצעירה שהונקפה<br>מינית בכיכר תחריר<br>11/06/2014 14:28 |              |
| חרשות אינו אינו אינו אינו אינו אינו אינו אינו                                                                                                    | אינטרנס 💌 חפש                                                                                                    | Coogle 23C 🔅 • תחזית תל אביב א                                                                                                    | 🕒 חדשות net חדשות                                                                                    |              |
|                                                                                                    | http://www.ynet.co.il/articles/0,7340,L-4529250,00.html                                                                                                    | the trace of early                                                                                                    | CH0                                                                                                  | 17:47        |

5. בסיום התהליך אמור להתקבל מסך עם ∨ ירוק על כל השלבים ולסיום יש ללחוץ על כפתור "Finish".

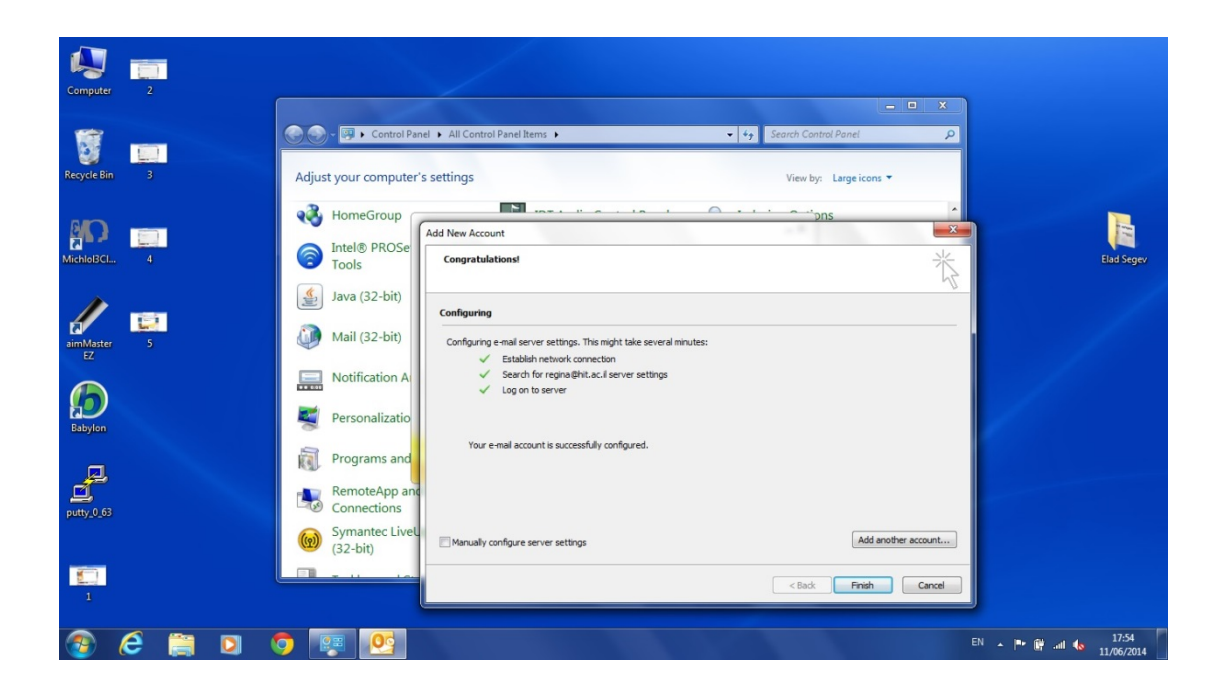